## 校公选课网上选课操作步骤

1、 录:外 地址: http://60.174.215.2:8005/

内 地址: http://172.16.23.80/jwglxt

① 合肥城市学院教学综合信息服务平台

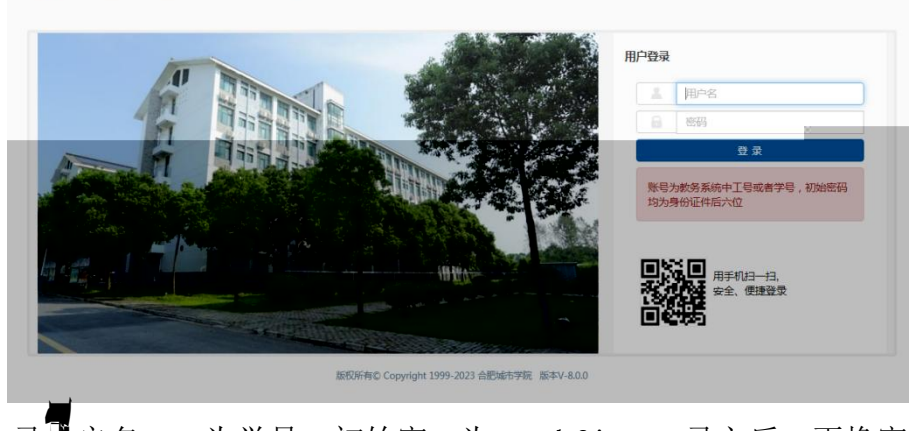

录 户名 为学号,初始密 为: cuhf jw, 录之后 更换密

2、点击""-"主"

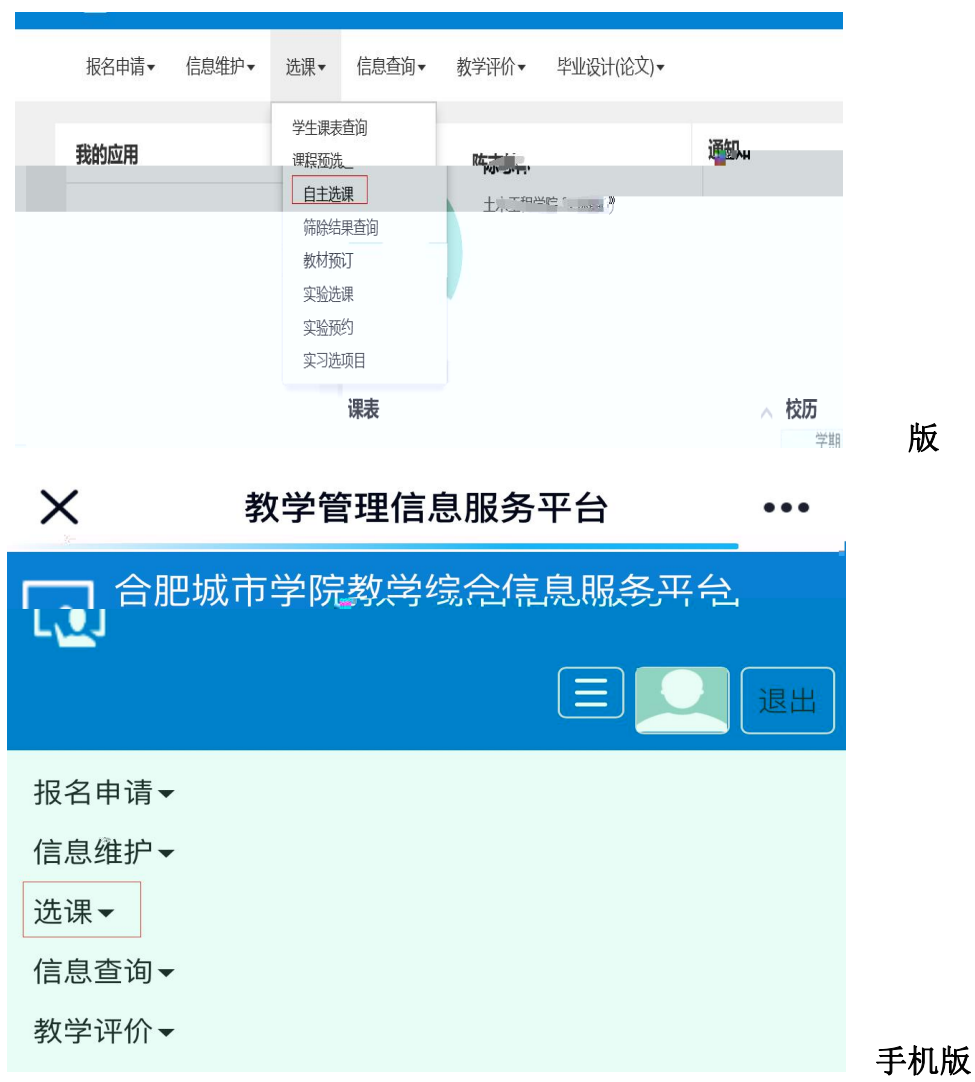